## 契約変更の手続き

オプションプラン

## 解約手続き

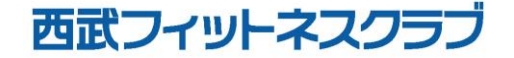

REC20221226

オプションプラン 解約手続き

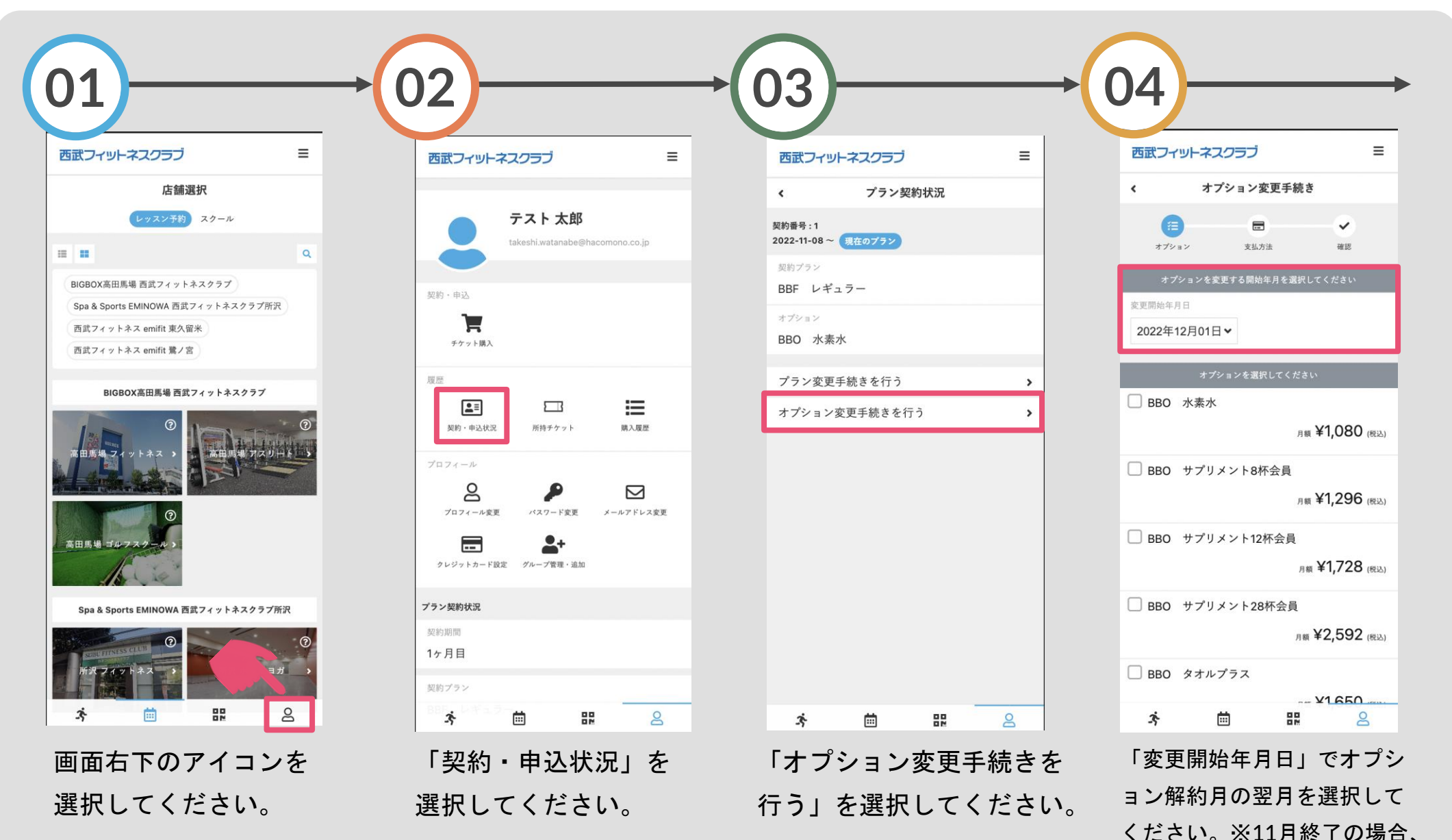

12月を選択してください。

オプションプラン 解約手続き

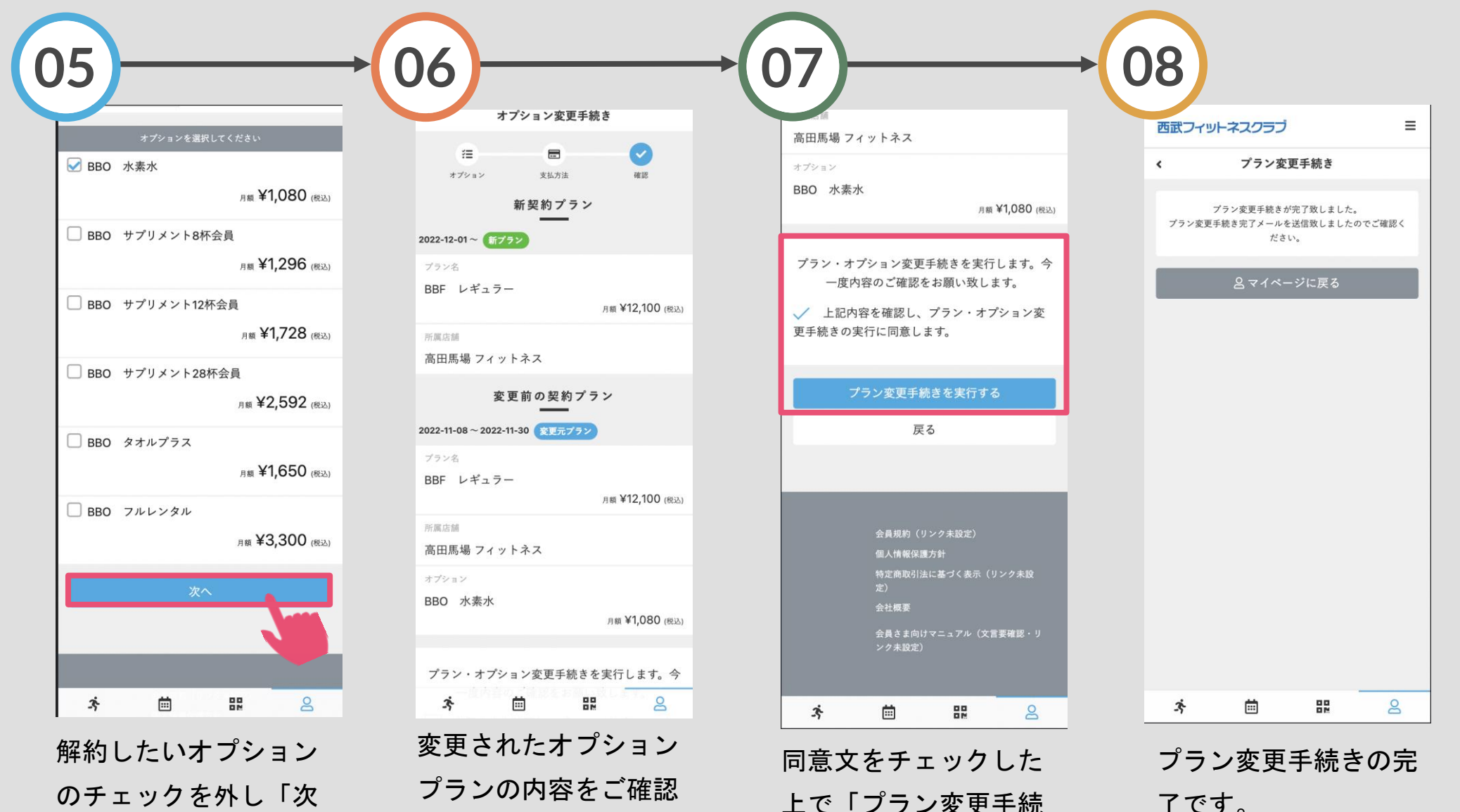

ください。

ヘ| をタップしてくだ

さい。

同意又をチェックした 上で「プラン変更手続 きを実行する」をタッ プしてください。